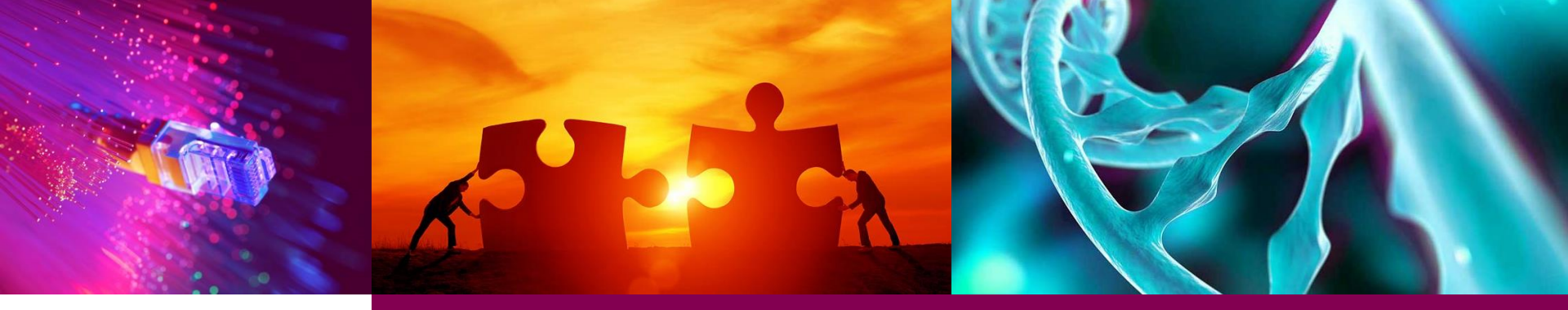

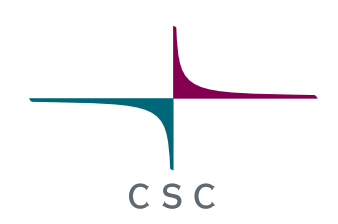

#### Visium data analysis using Chipster

Autumn 2022

Eija Korpelainen, Maria Lehtivaara lida Hakulinen

CSC – Suomalainen tutkimuksen, koulutuksen, kulttuurin ja julkishallinnon ICTosaamiskeskus

## Introduction

#### **Overview**

- Intro to spatially resolved transcriptomics
- How does the Visium system work?
- Things to keep in mind when working with Visium data
- What will you learn during this course

#### **Spatially resolved transcriptomics**

- Spatial context: Gene expression data overlaid with a tissue image

   retains organization of tissue and cellular microenvironment
   cell type identification in the context of heterogeneous tissue
- Several technologies available

 $\circ$  this course focuses on 10X Genomics Visium data

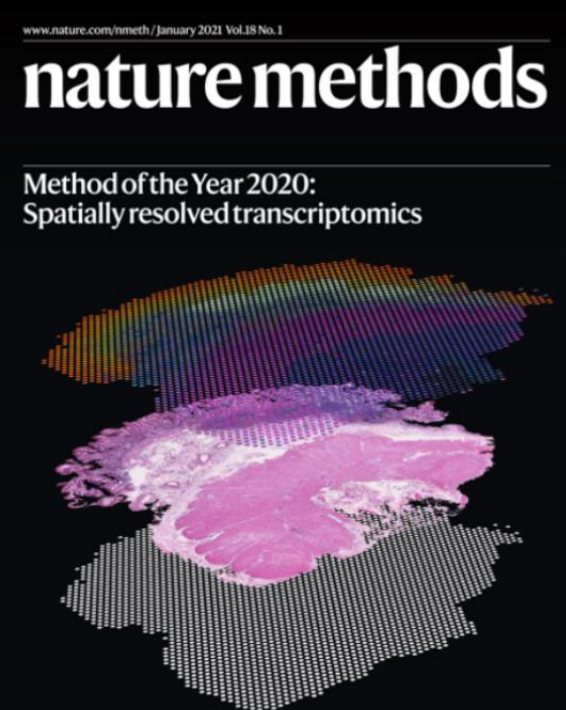

#### Visium – how does it work?

- Place tissue slice (frozen or FFPE) on a capture area on a slide
- Capture area contains about 5000 barcoded spots

   Spot diameter 55 um, center to center distance 100 um
   NOTE: about 1-10 cells per spot
- Stain, image, permeabilize cells
- cDNA synthesis
- Library construction

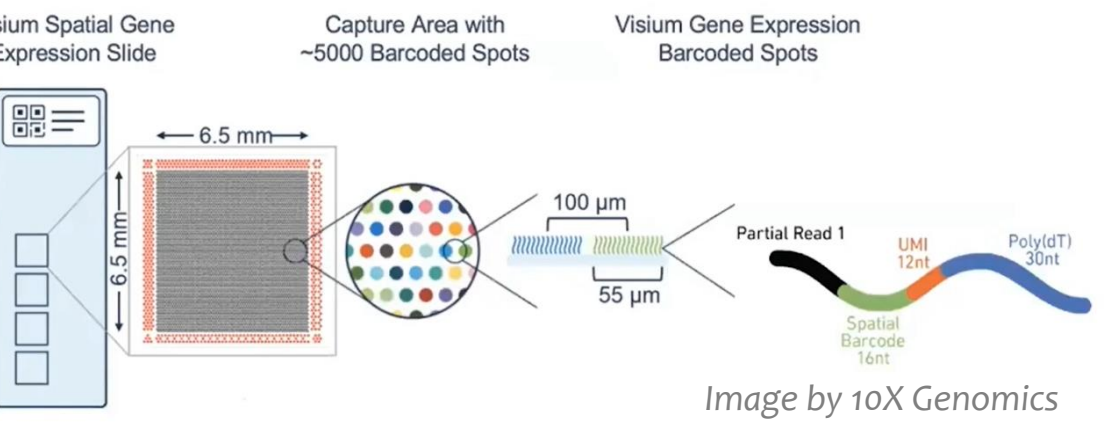

5

#### Visium data – things to remember

- Each spot typically includes several cells, not just one
- There can be different types of cells in a spot
- The gene expression values measured are an average from the cells in a spot
- Clusters represent a group of spots with **similar composition of cell types**

### During this course you will learn how to

- Create a Seurat object and check the quality of spots o Filter out low quality spots (damaged tissue)
- Normalise gene expression values and identify highly variable genes
- Reduce dimensions with PCA using the highly variable genes
- Use the PCs to cluster spots with graph based clustering • Visualise clusters (UMAP and overlay with the tissue image)
- Detect spatially variable genes

   Visualise gene expression on the tissue image
- Subset anatomical regions
- Predict cell type composition in spots: Integrate with scRNA-seq data
- Integrate several samples

### During this course you will learn how to

- Create a Seurat object and check the quality of spots o Filter out low quality spots (damaged tissue)
- Normalise gene expression values and identify highly variable genes
- Reduce dimensions with PCA using the highly variable genes
- Use the PCs to cluster spots with graph based clustering • Visualise clusters (UMAP and overlay with the tissue image)
- Detect spatially variable genes

 $\circ\,\mbox{Visualise}$  gene expression on the tissue image

- Subset anatomical regions
- Predict cell type composition in spots: Integrate with scRNA-seq data
- Integrate several samples

## Setting up Seurat object

## Input for the tool "Seurat – setup and QC"

- 10X Genomics output files (from Visium Space Ranger software):
  - o Filtered\_feature\_bc\_matrix.h5 (= spot by gene expression matrix)
  - o Tissue\_hires\_image.png (= image of the tissue slice)
  - $\circ {\sf Tissue\_lowres\_image.png}$
  - o Scalefactors\_json.json (= relate the high res image to low res)
  - Tissue\_positions\_list.csv (make sure that doesn't contain the column names) (= spot positions over the image)
- Make a tar package of these files

 $\circ$  You can use the Chipster Utilities tool "Make a tar package" for this

- $\rightarrow$  Seurat object containing spot-level expression data & the associated image of the tissue slice
- If you have multiple samples, do this for every sample

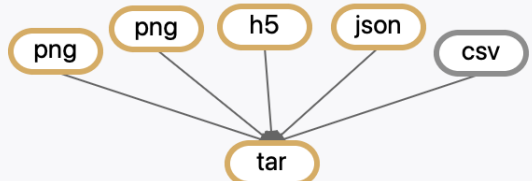

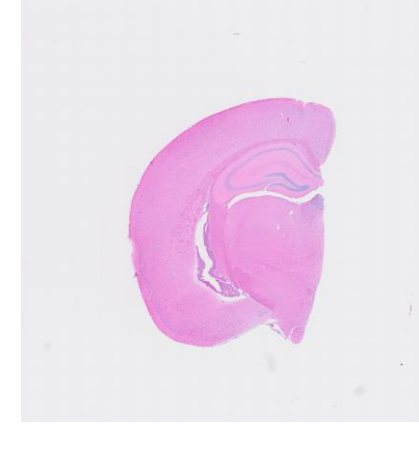

# Quality control

#### **QC violin plots produced by the Seurat setup tool**

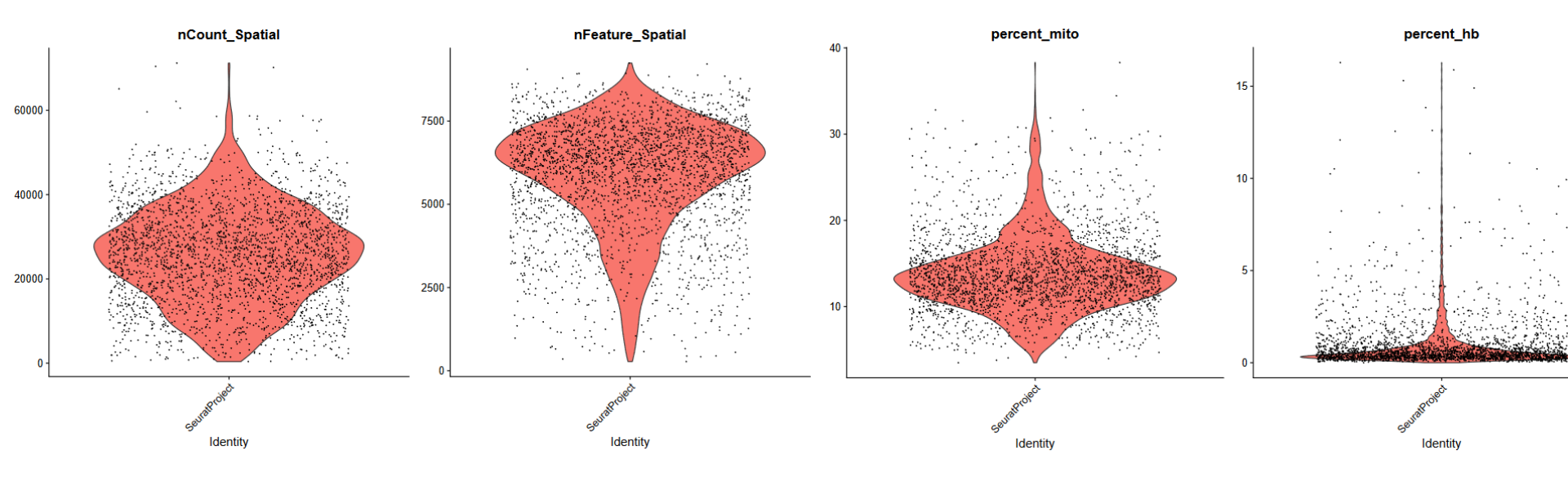

CSC

## **QC** data plotted on tissue image

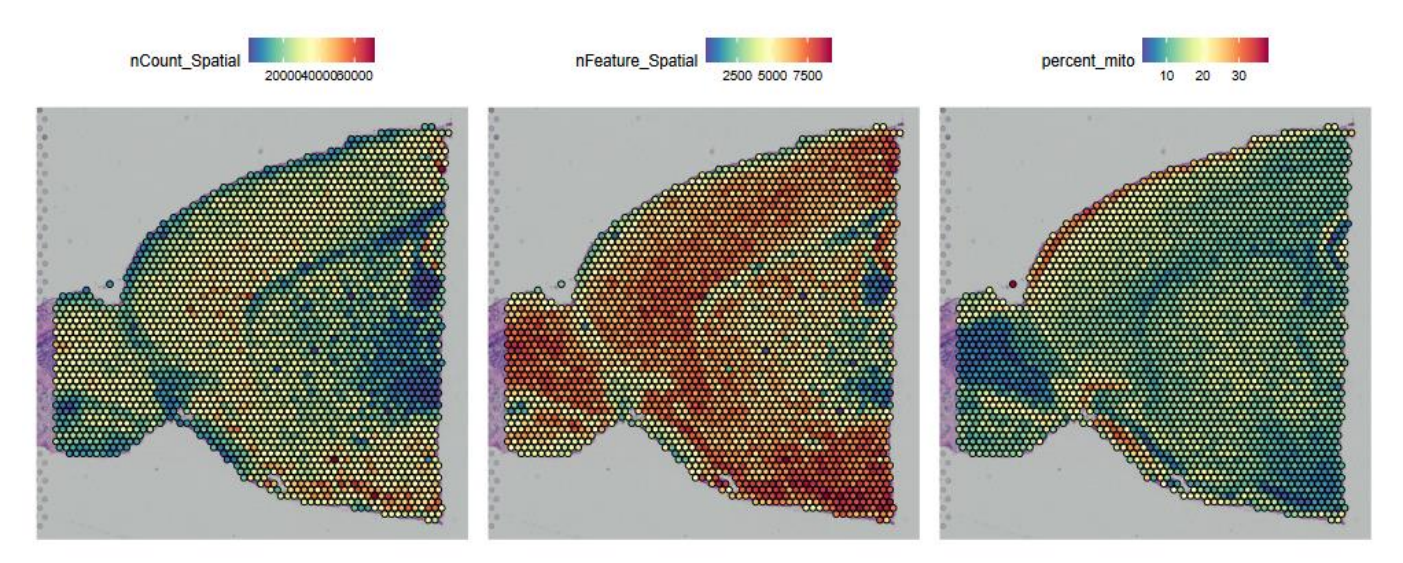

- nCount\_Spatial: big differences in UMI counts per spot

   otechnical and biological reasons (tissue anatomy) → normalization required
- High percentage of mitochondrial reads near the edges, tears and folds of tissue

   damaged tissue

#### Filtering bad quality spots

You can filter spots prior to normalization

 Mitochondrial transcript percentage
 Hemoglobin transcript percentage

#### Seurat v4 -Filter spots, normalize with SCTransform and detect high-variance genes

| Parameters                                                                                                    |      | 🔊 Reset All   |
|----------------------------------------------------------------------------------------------------|------|---------------|
| Filter out spots which have higher mitochondrial transcript percentage<br>Filter out spots from regions of damaged tissue. The spots to be kept must have lower percentage of<br>mitochondrial transcripts than this. | 20   | $\hat{\cdot}$ |
| Filter out spots which have higher hemoglobin transcript percentage<br>Filter out spots which have higher percentage of hemoglobin transcripts than this.                                                             | 20   | $\hat{}$      |
| Number of variable genes to return<br>Number of features to select as top variable features, i.e. how many features returned. For SCTransform,<br>the recommended default is 3000.                                    | 3000 | $\hat{\cdot}$ |
| Input files                                                                                                    |      |               |

Seurat object

seurat\_spatial\_setup.Robj

 $\sim$ 

×

## Normalisation

#### Normalising expression values across spots

- Sequencing depth (number of UMIs per cell) varies significantly between spots
- Normalized expression values of a gene should be independent of sequencing depth
- Variance can be substantial for spatial datasets
- Cell density varies across the tissue  $\rightarrow$  global scaling normalization doesn't work
- Use SCTransform
  - o Doesn't force the same "size"

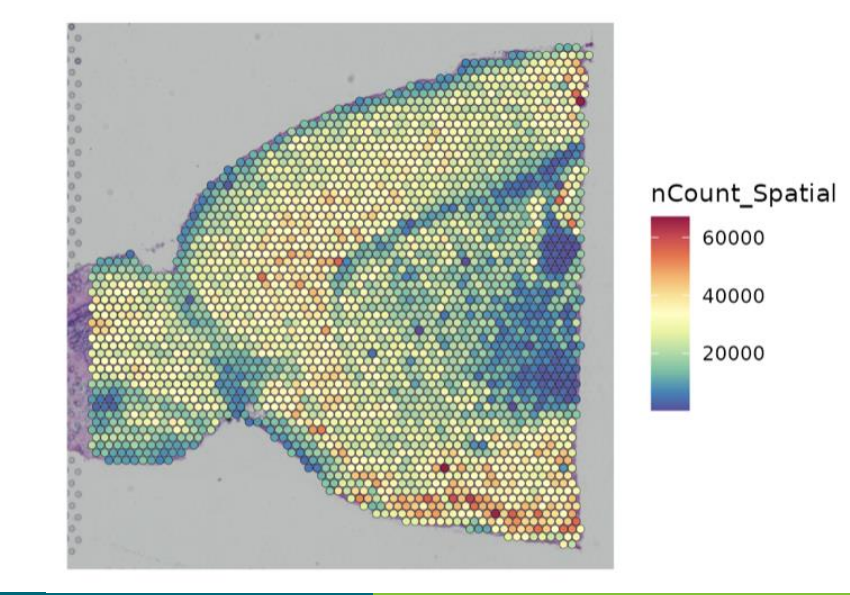

#### **SCTransform**

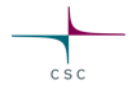

- Models gene expression as a function of sequencing depth using GLM
  - Constrains the model parameters through regularization, by pooling information across genes which are expressed at similar levels
  - Normalized expression values = Pearson residuals from regularized negative binomial regression
- Works well also for high expressing genes
- In addition to normalization, identifies highly variable genes and scales data
- SCTransform v2 even better

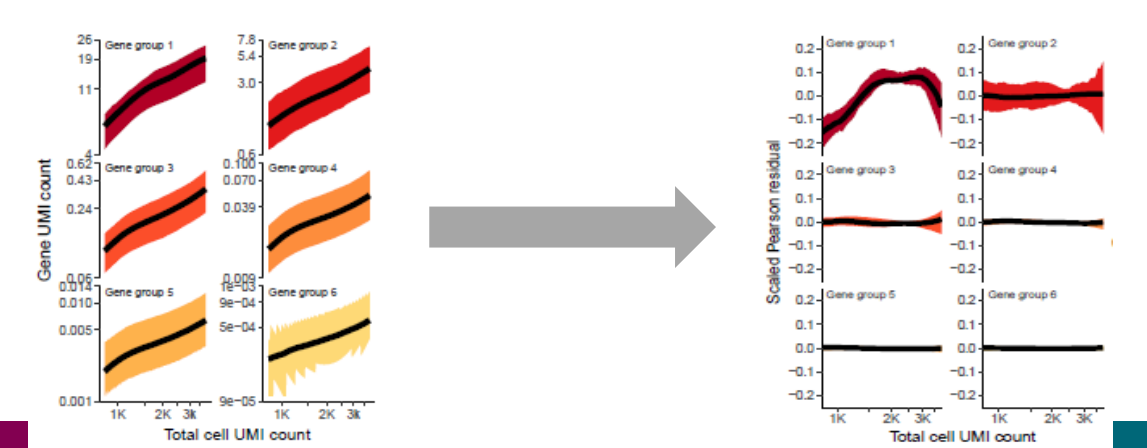

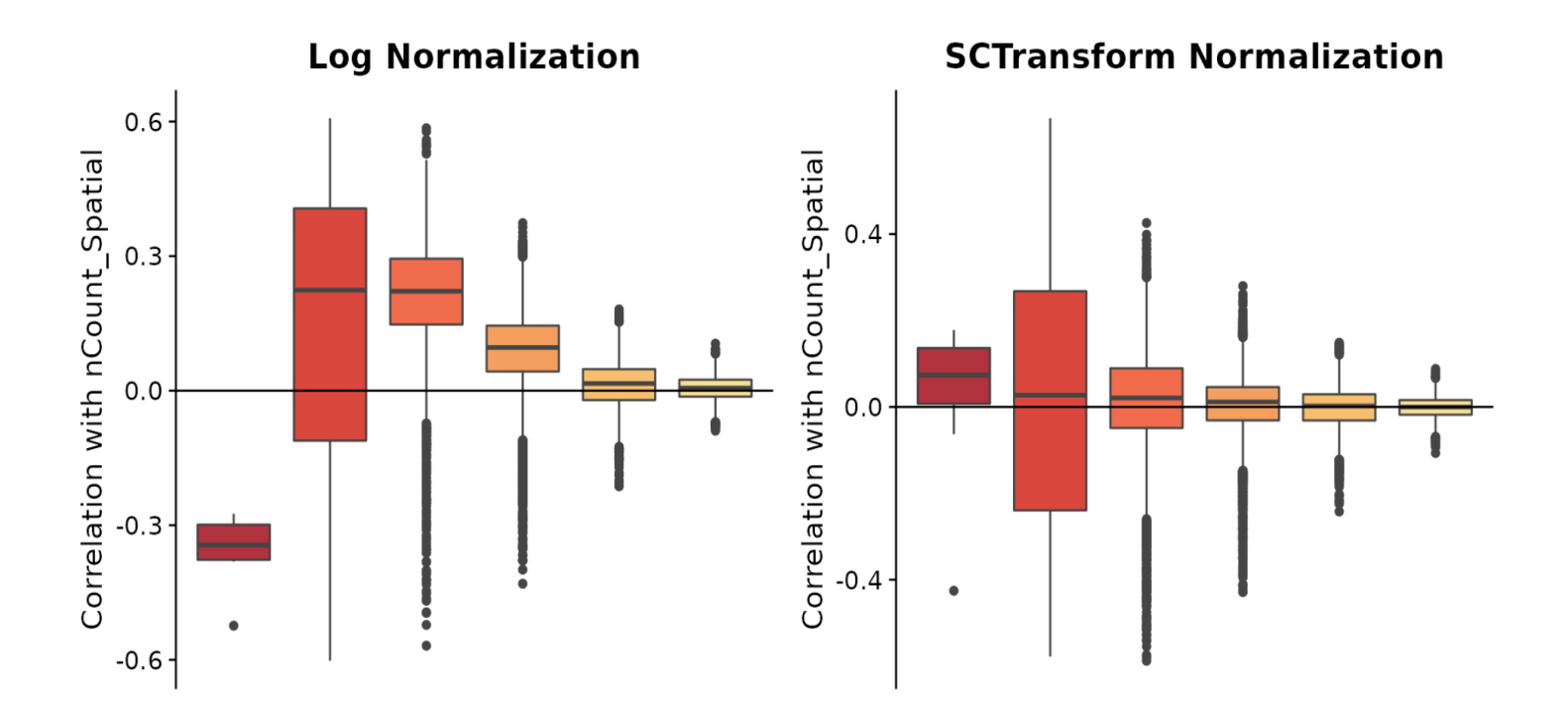

CSC

Picture 1: https://satijalab.org/seurat/articles/spatial\_vignette.html#data-preprocessing-2

## Gene expression visualization

## Overlay gene expression values on top of histology image

• If you want to see the tissue better you can modify

o point size

 $\circ$  transparency of the points (spots with lower expression for gene X are more transparent)

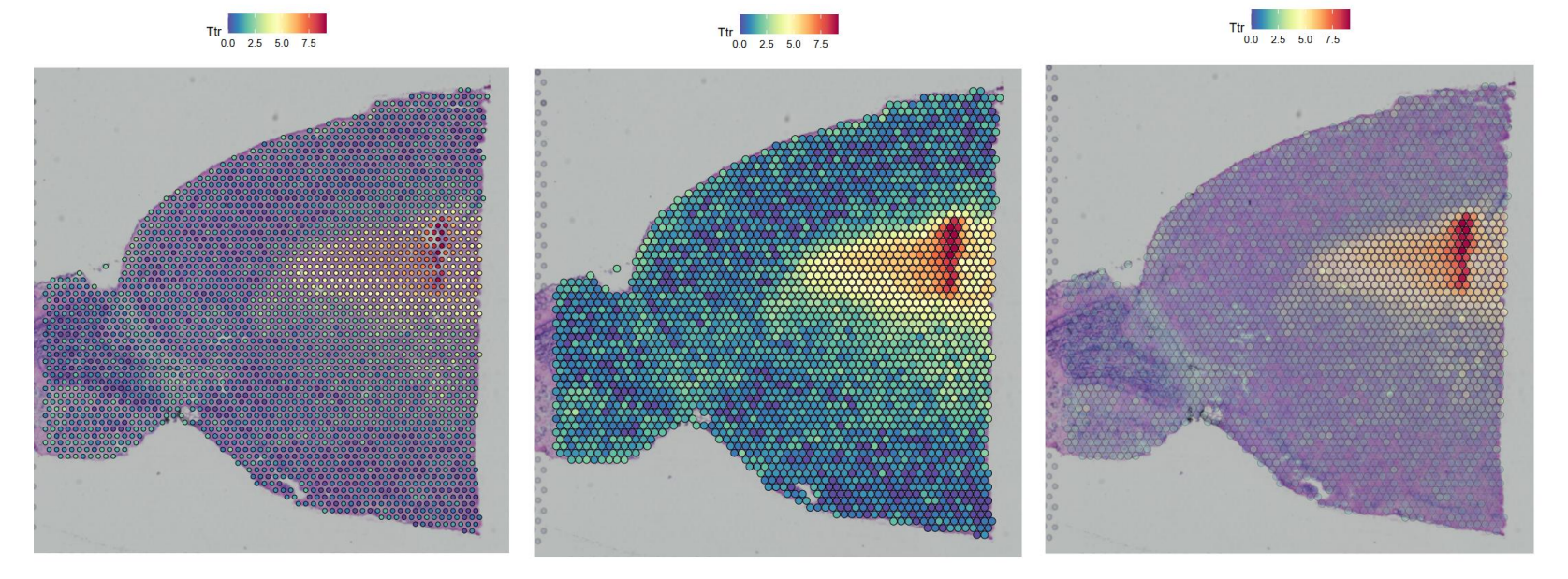

## **Dimension reduction**

#### **Dimensionality reduction**

original data space

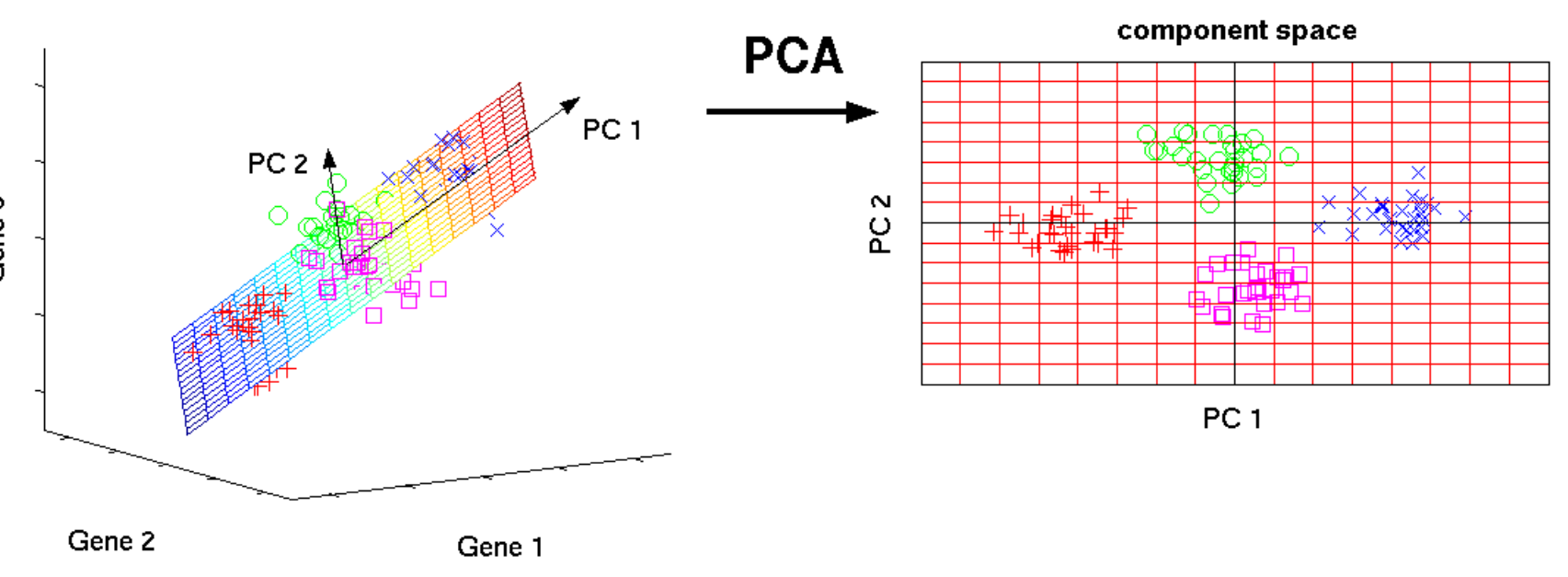

Picture 1. Im, Jonas. "Introduction to PCA" Medium.com, 6<sup>th</sup> Dec. 2018,

https://medium.com/@jamesim2077/introduction-to-pca-principal-component-analysis-c26dffe2a857. Accessed 10

<sup>24</sup> Aug. 2022

csc

## Clustering

## **Spatially resolved transcriptomics**

25

#### **Cluster visualisation**

- UMAP plot
- Clusters on top of the slice image

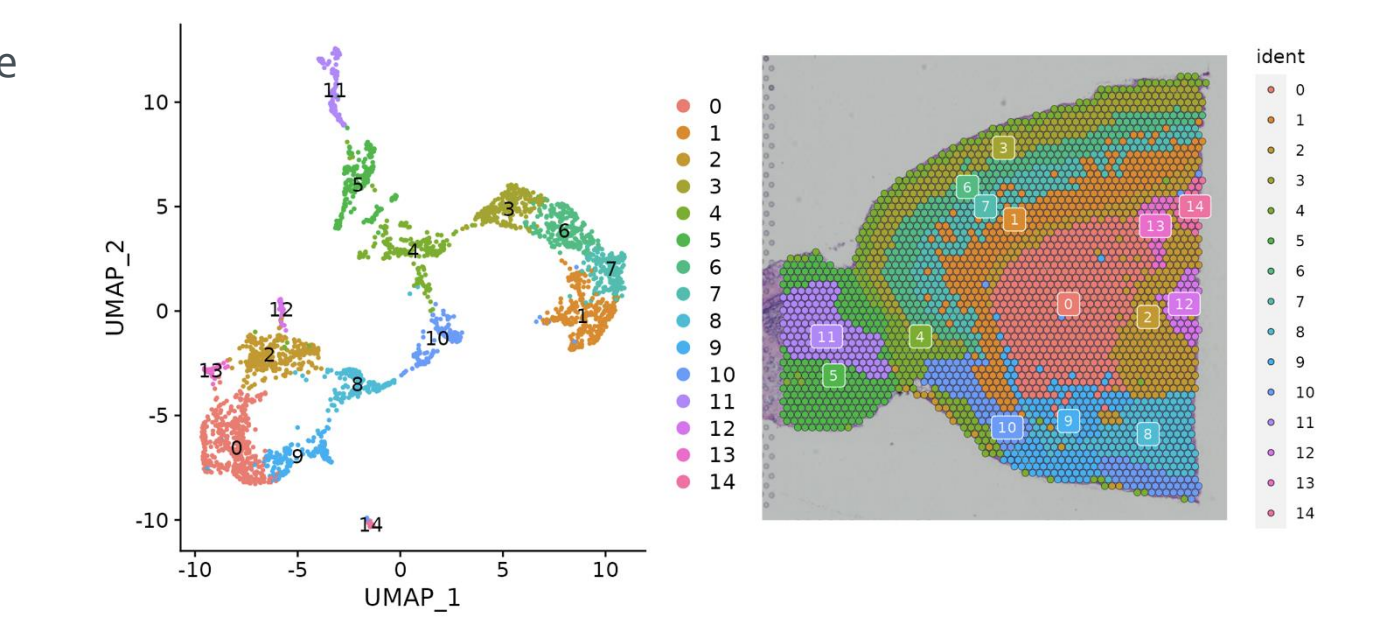

CSC

#### Tricky to see the clusters?

• Using Visualise clusters tool and drawing one cluster at a time helps

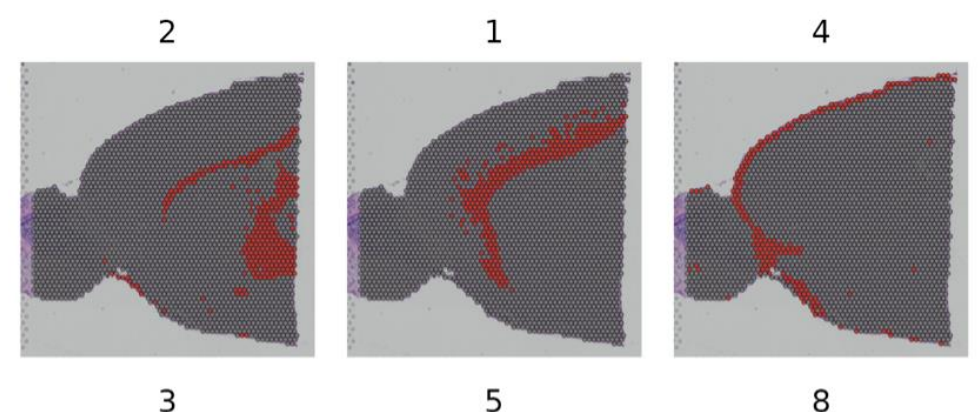

CSC

3

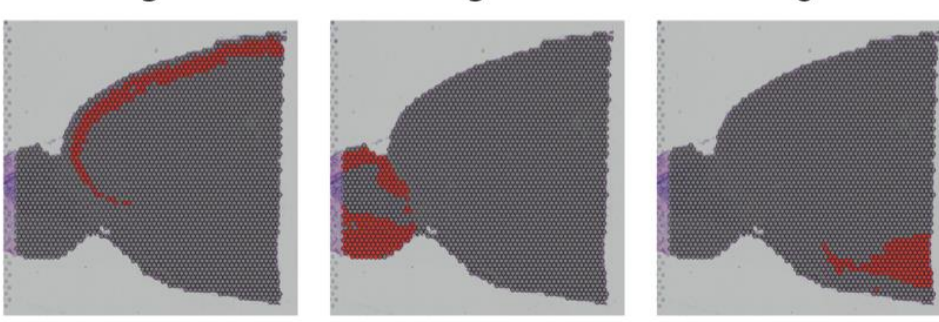

# Identifying spatially variable genes

# Two approaches for detecting genes whose expression level depends on spatial location

• Compare selected clusters

• Uses cluster information, similar to what we did with scRNAseq data

- $\circ$  Works when clusters show clear spatial restriction
- Look for spatially variable genes in the absence of pre-annotation (e.g. cluster info) • Markvariogram
  - ${\scriptstyle \odot}$  Models spatial data as a mark point process and computes a variogram.
  - $\circ$  Takes a lot of time (will be parallelised)

 $\circ$  Moransi

 $_{\odot}$  Will be integrated in Chipster later

 $\circ\, \text{SpatialDE}$  and Splotch are not in Seurat yet

#### Identify spatially variable genes based on clusters

| Seurat v4 -Identify spatially variable genes based on clusters                  |        |             |  |  |
|---------------------------------------------------------------------------------|--------|-------------|--|--|
| Parameters                                                                      |        | S Reset All |  |  |
| First cluster<br>Cluster you want to identify the differentially expressed for. | 1      | 0           |  |  |
| Second cluster<br>A second cluster for comparison.                              | 2      | ٢           |  |  |
| Test for differential expression                                                | wilcox | \$          |  |  |

| preadshe                                                               | et Text Open in N    | lew Tab Details    |       |       |                     |  |  |
|------------------------------------------------------------------------|----------------------|--------------------|-------|-------|---------------------|--|--|
| howing the first 100 of 768 rows. View in full screen to see all rows. |                      |                    |       |       |                     |  |  |
|                                                                        | p_val                | avg_log2FC         | pct.1 | pct.2 | p_val_adj           |  |  |
| Cplx2                                                                  | 3.92080909952008e-50 | 1.16425939214283   | 1     | 0.99  | 7.16331822482318e-4 |  |  |
| Enc1                                                                   | 8.11425813747733e-49 | 0.986994243906093  | 1     | 1     | 1.48247496171711e-4 |  |  |
| Calb1                                                                  | 1.96410165638653e-48 | 1.34564614356816   | 1     | 0.849 | 3.58841372621819e-4 |  |  |
| Nrsn1                                                                  | 1.97307361691315e-45 | -0.904652839123701 | 1     | 1     | 3.60480549810033e-4 |  |  |
| Ndfip1                                                                 | 2.83865874686529e-45 | -0.653973525431654 | 1     | 1     | 5.18622953052288e-4 |  |  |

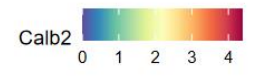

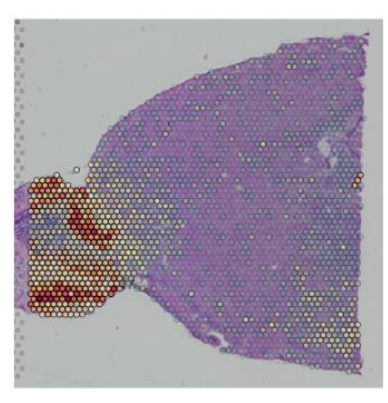

Parameters will be added to limit testing to genes which

- are expressed in at least X fraction of cells • Seurat's default 10%
- show at least Y fold difference
   Seurat's default 0.25

csc

#### Identify spatially variable genes using markvariogram

- Models spatial data as a mark point process and computes a variogram
  - This process calculates gamma(r) values measuring the dependence between two spots a certain "r" distance apart. By default, Seurat uses an r-value of 5, and only computes these values for variable genes to save time.

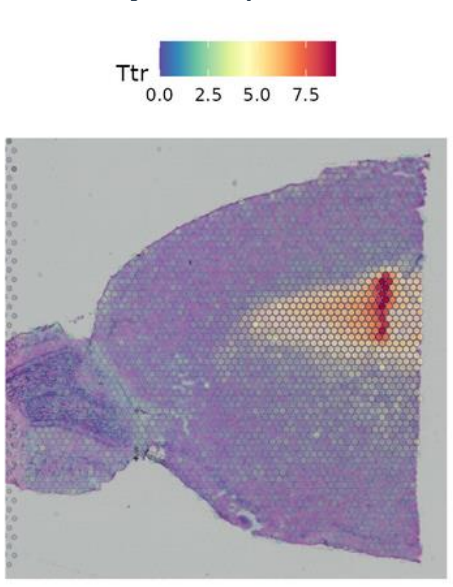

## Subset anatomical regions

#### Subset out clusters

• Select clusters you want to subset to study them further

 You can use the "Visualise clusters" tool to more easily see which clusters correspond to specific regions in the slide

• If you are going to integrate with scRNA-seq data, select the clusters that correspond to that data

 $\odot \mbox{Other}$  clusters can give rise to false positive cell type assignments

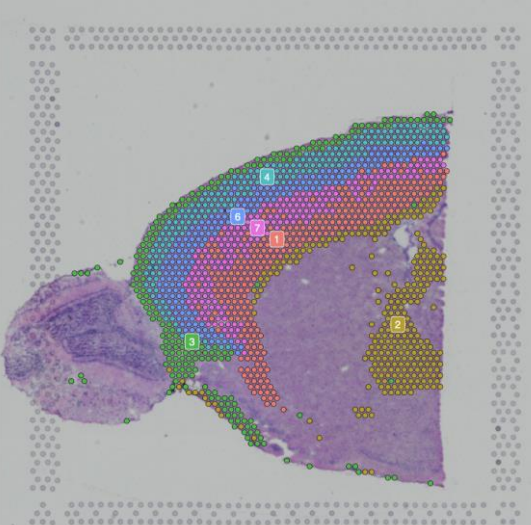

# Integration with scRNA-seq data

#### Integration with scRNA-seq data

- What is the cell type composition in the spots?
- We use scRNA-seq data as a reference data set
- Several methods available, Seurat uses anchor-based method

#### Integration with sc reference

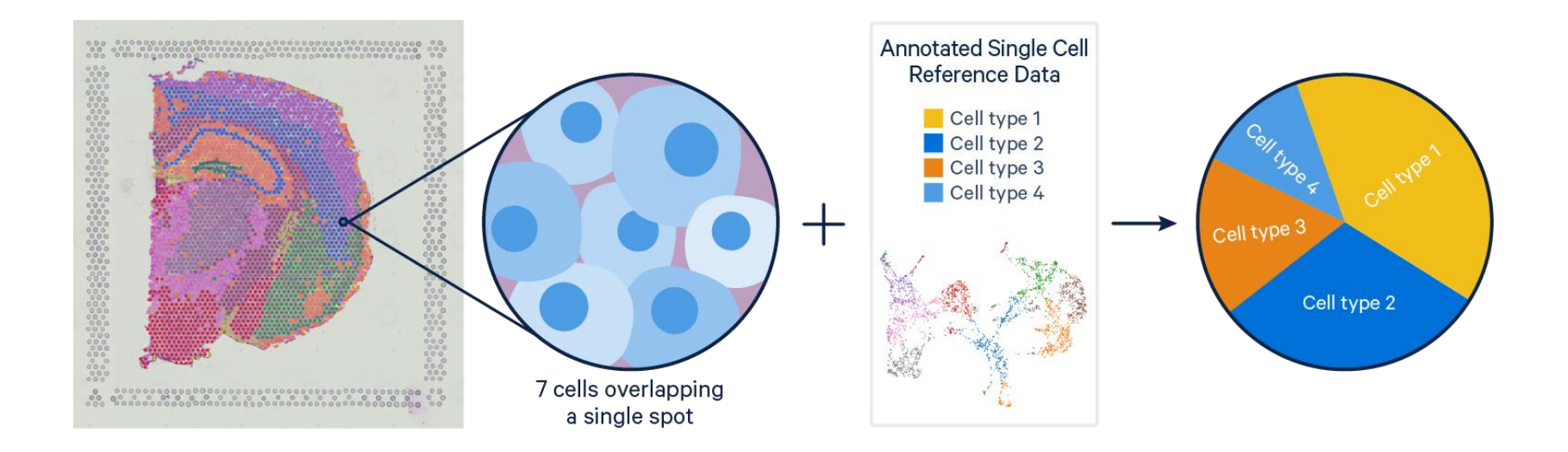

CSC

Picture 1.. "Integrating Single-cell and Visium Spatial Gene Expression Data" 10xgenomics..com, 17<sup>th</sup> Mar. 2022, https://www.10xgenomics.com/resources/analysis-guides/integrating-single-cell-and-visium-spatial-gene-expression-data. Accessed 19 Aug. 2022

#### Integration with scRNA-seq data using Seurat

- Find anchors between Visium data and scRNA-seq data (MNN)
- Create correction vector based on differences in expression
- Use correction vectors to remove platform effects
- Integrate data sets
- Transfer cell type information from scRNA-seq data to spatial spots

#### Spatial Transcriptomics / Seurat v4 -Visualise integration

- Currently, this tool takes as input a allen\_cortex.rds reference file and the subsetted Seurat object
- As output:
  - Seurat object with predictions for spots cell types
  - A pdf showing the reference data as UMAP plot

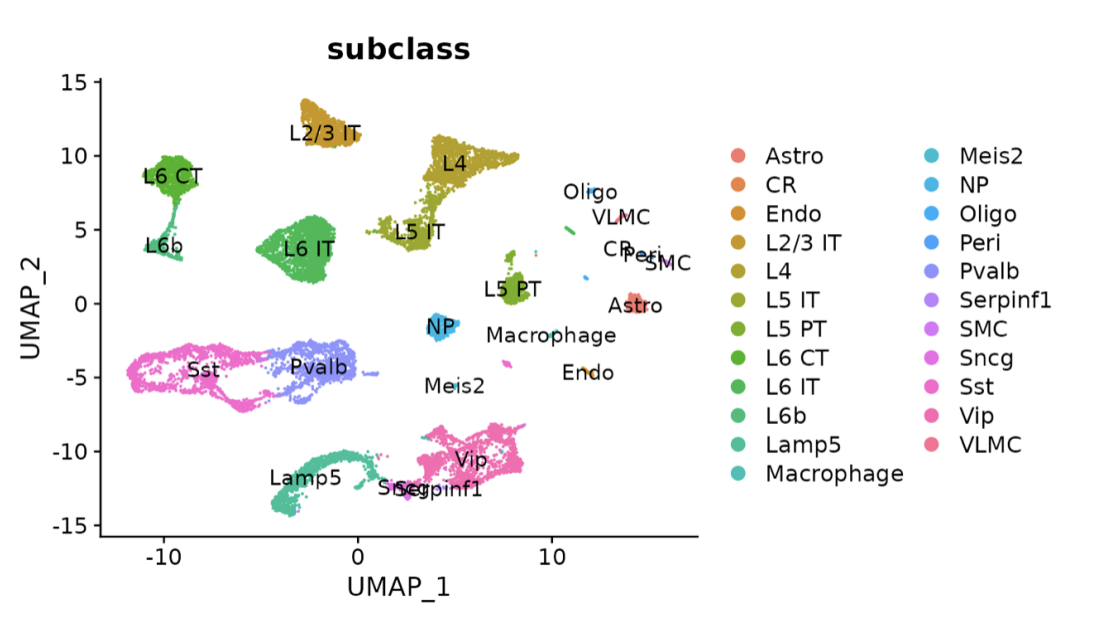

CSC

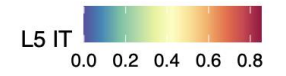

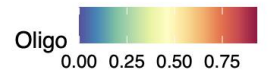

#### Visualise integrated data

- Allows you to visualise the cell type predictions of interest (give as parameter)
- Cell types whose location is spatially restricted
  - The same methods used as to define spatially variable features (markvariogram), but use the cell type <u>prediction scores</u> as the "marks" rather than gene expression
  - $\circ$  Currently, top4 of these types are plotted

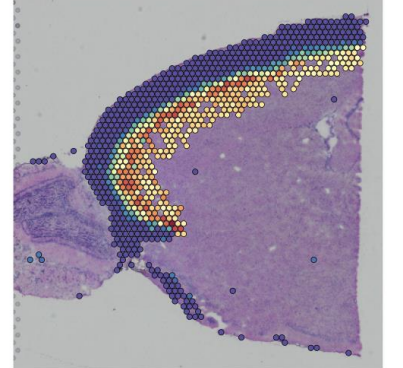

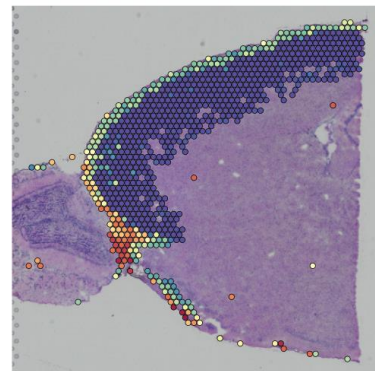

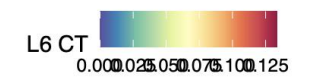

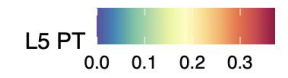

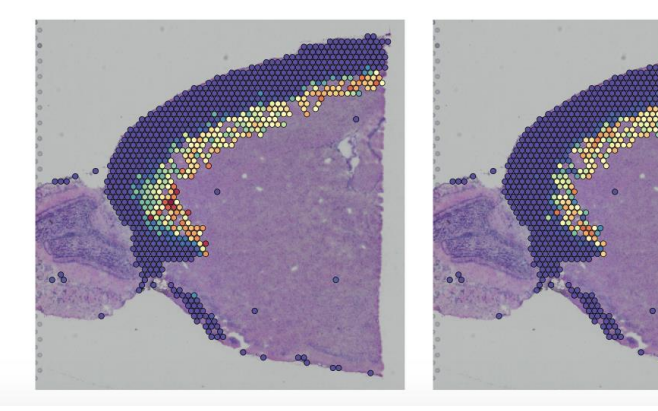

# Combine samples

## **Combine samples**

• Currently, two options:

#### $\circ$ Merge

- Simple 1+1 merging, used in Seurat vignette
- Ok, when there's no big batch effect

#### $\circ$ Integrate

 Similar to what is used to combine samples in scRNAseq data

#### Seurat v4 -Combine multiple samples

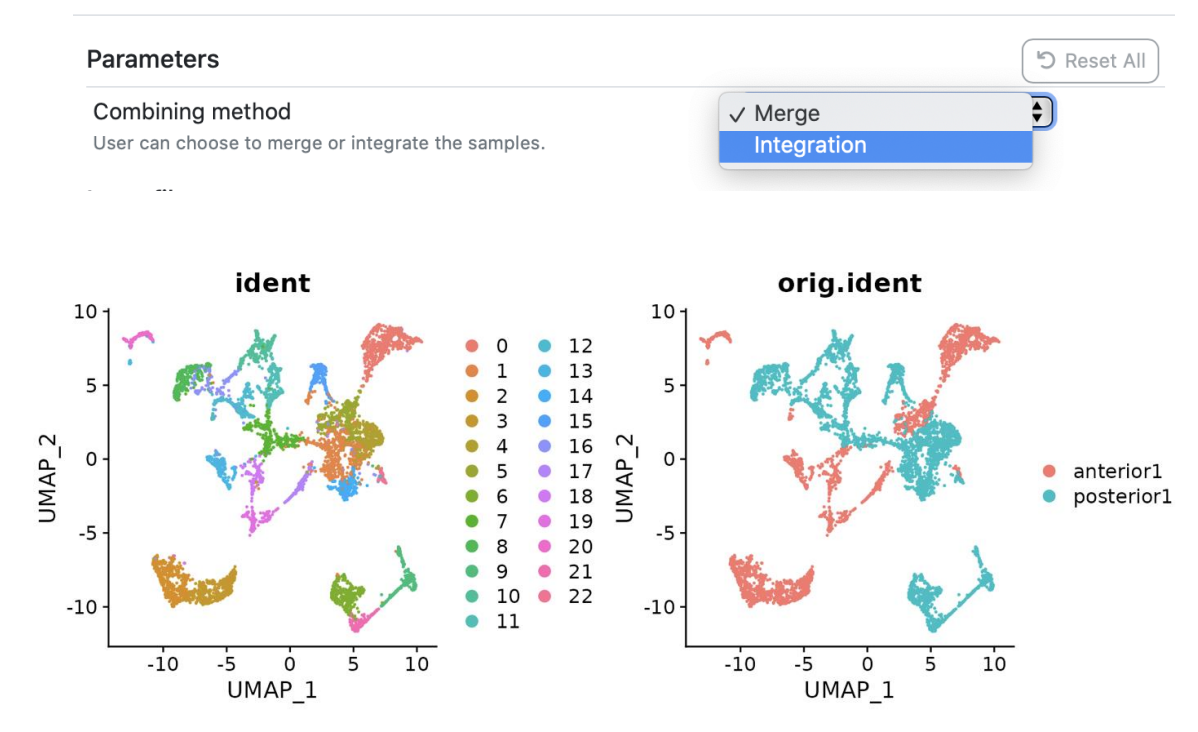

CSC

×

#### **Batch effects**

- Strong batch effects between samples can affect the multiple sample analysis

CSC

- Can be removed with integration

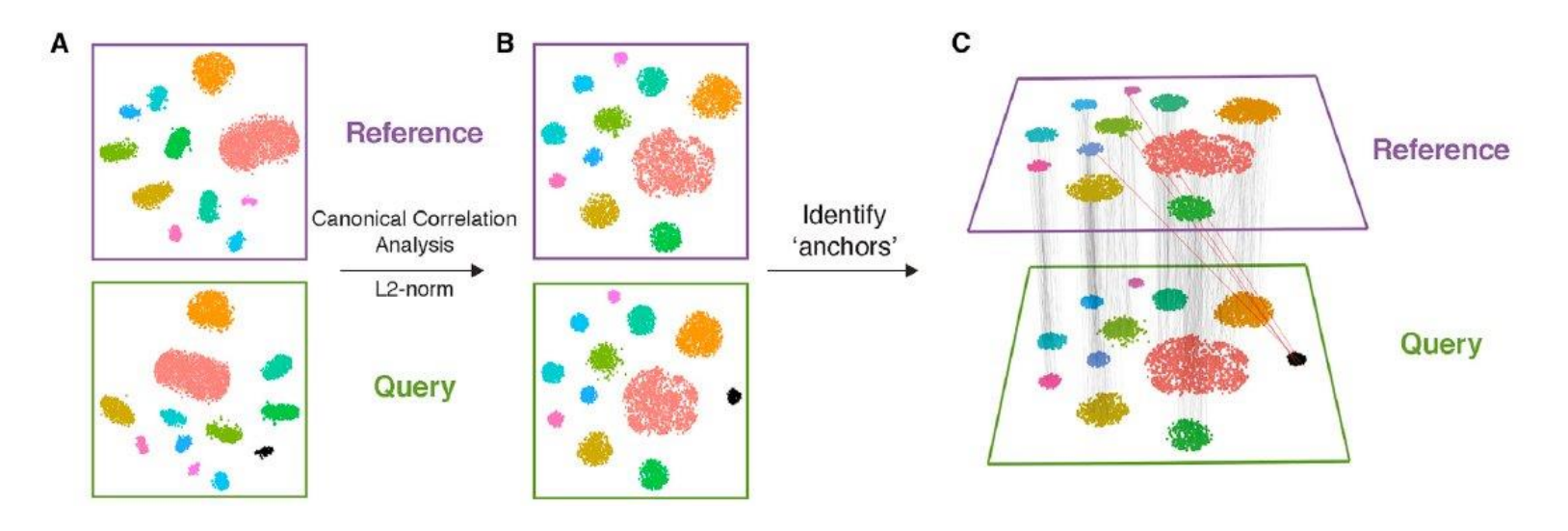

Picture 1: https://www.nature.com/articles/nbt.4096